Praktikum Jaringan Komputer 2

# Modul 5 OpenVPN

# **TUJUAN:**

- 1. Mahasiswa mampu memahami cara kerja VPN
- 2. Mahasiswa mampu menggunakan aplikasi VPN
- 3. Mahasiswa mampu memahami tipubleshot jaringan VPN

# DASAR TEORI:

# OpenVPN

OpenVPN adalah aplikasi open source untuk Virtual Private Networking (VPN), dimana aplikasi tersebut dapat membuat koneksi point-to-point tunnel yang telah terenkripsi.

OpenVPN menggunakan private keys, certificate, atau usemame/password untuk melakukan authentikasi dalam membangunkoneksi. Dimana untuk enkripsi menggunakan OpenSSL.

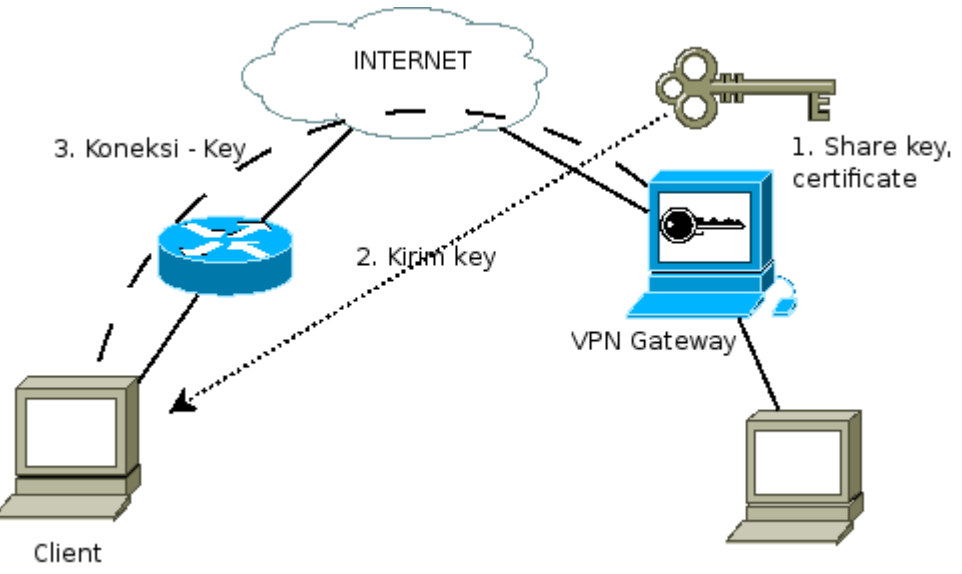

Gb 1. Langkang-langkah VPN

Langkah-langkah membangun jaringan VPN adalah :

- 1. Pada VPN gateway membuat shared key dan certificate
- 2. Mengirimkan key tersebut kepada client yang akan melakukan koneksi
- 3. Membangun koneksi dengan menggunakan key yang telah didapat dari suatu VPN Gateway

Untuk menggunakan openVPN perlu dilakukan installasi, pada OS Debian dapat dilakukan dengan cara :

# apt-get install openvpn

# Mempersiapkan Certificate Authority (CA) certificate dan Key

Untuk mempersiapkan key pada openvpn dapat dilakukan dengan bantuan tools "easy-rsa", dimana tools tersebut terdapat di /usr/share/doc/openvpn/examples. Salin tools tersebut kedirektori /root, dengan cara

# cp /usr/share/doc/openvpn/examples/easy-rsa/ /root -Rf

Kemudian gunakan tools tersebut dengan masuk ke direktori tersebut # cd /root/easy-rsa

Key dan certificate yang dibuat akan disimpan pada direktory "/root/easy-rsa/keys"

Untuk mengenerate CA dapat dilakukan dengan cara

~/easy-rsa# . ./vars ~/easy-rsa# ./clean-all ~/easy-rsa# ./build-ca

Pada perintah "build-ca", akan muncul beberapa pertanyaan, isi dengan :

- Country Name : ID
- State or Province : East Java
- Locality Name : Surabaya
- Organization Name : JARKOM2
- Organization Unit : **VPN**
- Common Name : **router3.eepis-its.edu** (isi dengan VPN Gateway)
- Email : <u>admin@eepis-its.edu</u>(isi dengan email masingmasing)

## Membuat certificate dan key untuk server (VPN Gateway)

Untuk membuat key dan certificate disisi server dapat dilakukan dengan cara : ~easy-rsa# ./build-key-server server

Kemudian akan muncul beberapa pertanyaan yang mirip dengan perintah sebelumnya. Namun pada pertanyaan "Common Name" isikan dengan "nama server/router".

– Common Name : router3.eepis-its.edu

Apabila ada pertanyaan password[], kosongkan. Sedangkan pada pertanyaan "Sign the certificate? [y/n]:" dan "1 out of 1 certificate requests certified, commit? [y/n]", ketik **y** 

## Membuat certificate dan key untuk client

Untuk membuat key dan certificate yang akan digunakan oleh client, dapat dilakukan dengan cara :

~easy-rsa# ./build-key client

Kemudian akan muncul beberapa pertanyaan yang mirip dengan perintah sebelumnya. Namun pada pertanyaan "Common Name" isikan dengan "nama server/router".

– Common Name : router3.eepis-its.edu

Sedangkan pada pertanyaan "Sign the certificate? [y/n]:" dan "1 out of 1 certificate requests certified, commit? [y/n]", ketik **y** 

## Membuat Parameter dari Diffie Hellman

Parameter Diffie Hellman digunakan oleh 2 pengguna untuk melakukan pertukaran key rahasia melalui media yang tidak aman.

Untuk membuatnya dapat dilakukan dengan cara : ~easy-rsa# ./build-dh

## Pemindahan Keys dan Certificate

Setelah membuat key dan certificate. Diperoleh key dan certificate yang disimpan di direktory "keys"

- ca.crt
- ca.key
- dhxxxx.pem, dimana xxxx adalah jumlah enkripsi yang digunakan
- server.crt
- server.csr
- server.key
- client.crt
- client.csr
- client.key

Kemudian pindahkan key dan certificate tersebut pada direktori /etc/openvpn, sedangkan **ca.crt, ca.key, client.crt, client.csr** dan **client.key** harus dipindah ke PC client yang akan membuat koneksi dengan VPN gateway.

## Membuat konfigurasi untuk OpenVPN

Konfigurasi disisi VPN gateway menggunakan server.conf sedangkan disisi PC client adalah client.conf. Contoh file konfigurasi bisa diambil dari /usr/share/doc/openvpn/examples/sample-config-files/

#### <u>Pada VPN gateway</u>

Salin key dan certificate yang dibutuhkan (dh1024.pem, ca.\* dan server.\*). dengan cara :

~easy-rsa# cp keys/ca.\* /etc/openvpn

~easy-rsa# cp keys/server.\* /etc/openvpn

~easy-rsa# cp keys/dh1024.pem /etc/openvpn

Salin file konfigurasi ke direktori /etc/openvpn, dengan cara :

#gunzip -c /usr/share/doc/openvpn/examples/sample-config-files/server.conf.gz > /etc/openvpn/server.conf

Rubah pada file konfigurasi /etc/openvpn/server.conf, pada bagian : ;local a.b.c.d Apabila IP dari VPN Gateway adalah 202.154.187.2 maka ganti a.b.c.d dengan 202.154.187.2. Sesuaikan dengan IP Router yang akan dijadikan VPN Gateway. Sehingga file tersebut dirubah menjadi:

local 202.154.187.2

Dengan menghilangkan tanda ; didepannya!!! Menjalankan OpenVPN dengan cara : # /etc/init.d/openvpn start Apabila sebelumnya, openvpn sudah berjalan. Lakukan : # /etc/init.d/openvpn restart

#### <u>Pada Client</u>

Salin key dan certificate (ca.\* dan client.\*) dari server atau VPN Gateway yang diperlukan ke dalam direktori /etc/openvpn. Dapat dilakukan dengan mendownload atau mengambil dengan menggunakan protocol sftp.

Salin contoh file konfigurasi client.conf ke direktori /etc/openvpn, dengan cara # cp /usr/share/doc/openvpn/examples/sample-config-files/client.conf /etc/openvpn/

Rubah file konfigurasinya dengan cara # vim /etc/openvpn/client.conf

Pada bagian : remote my-server-1 1194

Menjadi :

remote 202.154.187.2 1194

Dimana 202.154.187.2 adalah IP server OpenVPN, ganti IP tersebut dengan IP VPN Gateway yang dituju.

Jalankan OpenVPN pada client dengan perintah : # /etc/init.d/openvpn restart

#### # /etc/init.d/openvph resta

## **Perangkat TUN**

Pada server dan client setelah konfigurasi sempuma, akan muncul perangkat baru. Perangkat tersebut dapat dicek dengan perintah :

#### # ifconfig

## **PERALATAN:**

- 1. PC Router dengan 2 LAN Card atau lebih
- 2. PC Client
- 3. Switch
- 4. Aplikasi OpenVPN (linux / windows)

Catat semua langkah-langkah yang dilakukan praktikum pada laporan sementara !!!

# LANGKAH-LANGKAH PRAKTIKUM:

Jaringan dengan NAT

1. Persiapkan jaringan sesuai dengan topologigambar

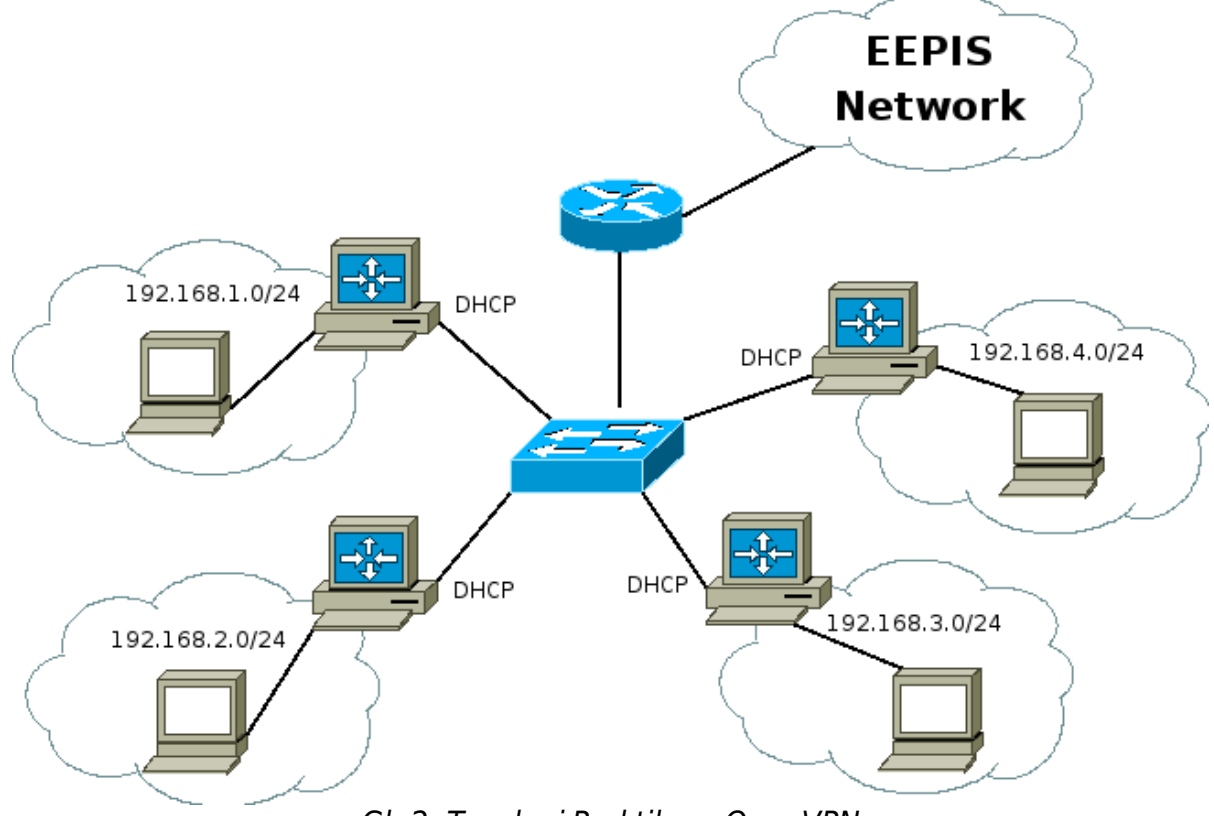

Gb 2: Topologi Praktikum OpenVPN

- 2. Set agar PC Router :
  - Interface ke arah switch menggunakan IP DHCP
  - Interface ke arah client menggunakan IP : 192.168.**1**.1 (khusus kelompok1)
  - Aktifkan IP\_forward : # echo 1 > /proc/sys/net/ipv4/ip\_forward

- NAT, dengan cara : # iptables -t nat -l POSTROUTING -s 192.168.1.0/24 -j MASQUERADE

- 3. Set agar PC Client :
  - Menggunakan IP : 192.168.1.100 (khusus untuk kelompok1)
  - Default gateway kearah IP 192.168.1.1 (khusus kelompok1), dengan cara :

- # route add default gw 192.168.1.1
- Menggunakan DNS server 202.154.187.2, dengan cara :
- # echo "nameserver 202.154.187.2" > /etc/resolv.conf
- 4. Pastikan dari Client bisa ping ke arah server 202.154.187.2 !!!

## OpenVPN

- 5. Lakukan installasi OpenVPN di PC Router dan Client
- 6. PC Router kelompok ganjil akan melakukan tunnel dengan client kelompok ganjil, begitu juga dengan kelompok genap !!!
- 7. Pada PC router akan bertindak sebagai VPN Gateway
- 8. Lakukan persiapan Certificate Authority (CA) di server
  - 1. Menyalin "easy-rsa"
  - 2. Membuat CA dengan menggunakan "build-ca"
  - 3. Membuat key dan certificate untuk server
  - 4. Membuat key dan certificate untuk client
  - 5. Membuat Diffie Hellman parameter
  - 6. Menyalin key dh1024.pem, ca.\* dan server.\* ke direktori /etc/openvpn
  - 7. Menyalin server.conf ke /etc/openvpn
  - 8. Rubah bagian "local"
  - 9. Jalankan openvpn
- 9. Lakukan persiapan di Client
  - 1. Ambil certificate dan key ca.\* dan client.\* dari server, letakkan di /etc/openvpn di PC Client
  - 2. Salin "client.conf" kedalam /etc/openvpn
  - 3. Rubah bagian "remote"
  - 4. Jalankan openvpn
- 10. Lakukan "ifconfig", catat perangkat baru yang terbentuk dari OpenVPN
- 11. Lakukan mtr dari server ke client dan dari client ke server dengan menggunakan IP OpenVPN

## REFERENSI

- 1. OpenVPN, <u>http://www.openvpn.net</u>
- 2. Wikipedia, http://www.wikipedia.org, "OpenVPN"